# 勤怠報告の方法

# ▼勤怠報告とは

出勤時間、休憩時間、退勤時間を当社に報告いただくことを総称して「勤怠報告」といいます。 前提として、キャストの皆様の勤怠を、雇用主としてリアルタイムに把握する必要があります。 働き方改革でも代表される「過重労働」が発生していないか、発生する恐れがある場合は速やか に改善を図る、という観点からも重要であり、適切な労務管理に欠かせないものですので、勤怠 報告にご協力をお願いいたします。

# ▼勤怠報告方法

勤怠報告は、当社「マイページ」にて行っていただく方法と、FAXを送信いただく方法がございます。

# ●「マイページ」での報告

《使用方法》

シフトパターン登録画面からシフトパターンを作成し、次に勤怠の登録を行います。 勤怠登録画面で登録した日に、勤怠報告画面から勤怠報告を行います。

### 1)シフトパターン登録

①マイページログイン後、上部にある「給与・勤怠」をタップしてメニューを開きます。
 ②メニューの「勤怠 > キャスケをご利用出来ない方」をタップします。
 ③「シフトパターン登録」から定時(出勤退勤時刻のシフトパターン)の登録をします。

| マイページ 約5・100 1装・22日 会員情報 お仕事を<br>トップ ジーン ジーン 見す                         | マイページ 総与・数部 中語・登録 会員号<br>トップ                                                  | 1월 お仕事を<br>探す | マイページ 絵与・数部 中語・登録 会長型<br>トップ ヘ ・                                                  | 昭 お仕事を<br>探す |
|-------------------------------------------------------------------------|-------------------------------------------------------------------------------|---------------|-----------------------------------------------------------------------------------|--------------|
| <b>R</b>                                                                | 源泉微収原照会                                                                       | >             | 勤怠                                                                                |              |
|                                                                         | 前渡金サービスのご案内                                                                   | <b>6</b>      | 動意報告の方法                                                                           | 1            |
|                                                                         | 前進金サービスの申請方法                                                                  | æ             | キャスケマニュアル                                                                         | 6            |
| 就業中の方 ロラモル ロラモ<br>決まった方 お探しの方                                           | 割増料金について                                                                      | 幅             | 動意に関する注意点                                                                         | <b>a</b>     |
| お困りの方は「よくあるご質問」へ                                                        | 勤怠                                                                            |               | キャスケをご利用できない方                                                                     | -            |
|                                                                         | 勤怠報告の方法                                                                       | 48            | 前向包錄<br>動力留在                                                                      | >            |
|                                                                         | キャスケマニュアル                                                                     | ē             | シフトバターン登録                                                                         | >            |
|                                                                         | 動意に関する注意点                                                                     | 49            | 前渡申請                                                                              |              |
|                                                                         | キャスケをご利用できない方                                                                 | @ +           | FAXでの申請方法                                                                         | ÷.           |
| マイページトップ > 動車 > シフトバターン会員<br>シフトパターン登録<br>シフトパターンを追加する @ ●<br>< <u></u> | E シフトパターン登録     バターン     × ○     バターン     × ○     バターン名称     マ毎     間始時刻 終了時間 |               | マイページトップ > 動意 > シフトパターン<br>シフトパターン登録<br>A 早番<br>09:00-18:00 実新 MM<br>シフトパターンを追加する |              |
|                                                                         | 09 0: 00 0 ~ 18 0:                                                            | •••           | く 勤怠へ                                                                             | 9            |
|                                                                         | 2.0                                                                           |               |                                                                                   |              |

# 2)勤怠登録

①勤怠登録から登録したい該当の日をタップし、勤怠予定を登録するボタンをタップする。 ②シフトパターン登録で作成したシフトまたは、直接入力で出勤退勤予定時間を登録します。

|                                        |               |     | 71-11 | トップ > 町          | ■ > 310.010 |   | #1.45 (% 6%     |         |
|----------------------------------------|---------------|-----|-------|------------------|-------------|---|-----------------|---------|
| マイページ 約5-数8 中語・登録 会員<br>トップ へ 0        | 青田 お仕事を<br>探す |     | 勤怠    | 録                |             |   | ₿ 202           | 3/07/08 |
| 勤怠                                     |               |     | 2023  | /07 (            | RR RR       | ) | 派遣先名/案件名        |         |
| 勤怠報告の方法                                | 6             |     | ▶ 01  | <u>単日</u><br>土曜日 | O件登録        | ^ |                 |         |
|                                        | -             |     | ▶ 02  | 日曜日              | O件数錄        | ~ | ○シフトバターン        | ○直接入力   |
| キャスケマニュアル                              | 6             |     | ► 03  | 月曜日              | 1件整线        | ~ | シフト             | 0       |
|                                        |               |     | ▶ 04  | 火曜日              | 1件登録        | ~ | A 09:00 ~ 18:00 | 0       |
| 動意に関する注意点                              | ÷             |     | ▶ 05  | 水曜日              | 1件登録        |   |                 | 1 -     |
| in the state of the State of the state |               |     | ▶ 06  | 木曜日              | 1件登録        | ~ | 2.8             |         |
| キャスケをご利用できない方                          | _             | 1.1 | ▶ 07  | 金曜日              | 1件登録        |   |                 | 2       |
| 勤总登録                                   | $\mathbf{O}$  |     | ▼ 08  | 土曜日              | O件登録        | × | <br>            |         |
| 動怠報告                                   |               |     |       | 勤总子              | 定を登録する      | 0 |                 |         |
| シフトパターン発行                              | · · ·         |     |       |                  | -1          |   |                 |         |

### 3) 勤怠報告

### (1) 出勤報告 出勤日には毎日報告してください。

①勤怠報告から出勤報告したい該当の日をタップし、勤怠予定をタップする。 ②出勤報告を選択し、出勤時間を選択して登録します。

| 1 1 T                                                                                                    | 1 2272.6           |   |                                                                                                    |                            | 勤忌報告              |   |
|----------------------------------------------------------------------------------------------------|--------------------|---|----------------------------------------------------------------------------------------------------|----------------------------|-------------------|---|
|                                                                                                    | Jac 3              |   | 2023/07 ¢ MA #A                                                                                                    |                            | 2023/07 0 8/1 3/1 | ) |
| 助怠                                                                                                    |                    |   | 日曜日                                                                                                    |                            | 日曜日               | _ |
| 急報告の方法                                                                                                    | 6                  |   | 01 土曜日                                                                                                    | ~                          | 01 土曜日            | - |
|                                                                                                    |                    |   | 02 日曜日                                                                                                    | ×.                         | 02 日曜日            |   |
| ャスケマニュアル                                                                                                    | (B)                |   | 03 月曜日                                                                                                    |                            | 03 月曜日            |   |
|                                                                                                    | -                  | , | 04 火曜日                                                                                                    | ~                          | 04 火曜日            |   |
| 意に関する注意点                                                                                                    | <b>4</b>           |   | 05 水曜日                                                                                                    | *                          | 05 水曜日            |   |
| e 7 たをご利用できたい方                                                                                                    | _                  |   | 06 未曜日                                                                                                    | ~                          | 06 木曜日            |   |
| r AV 2010 (Carv)                                                                                                    |                    |   | 07 余曜日                                                                                                    |                            | 07 EMED           |   |
| 防息登録                                                                                                    | >                  |   | 08 土曜日                                                                                                    | <u>م</u> (                 | 08 土曜日            |   |
| 助总報告                                                                                                    |                    |   | 09 R#R                                                                                                    |                            | 09.00 - 18.00     |   |
| -                                                                                                    |                    |   | マイページトップ > 動意 > 助意用音                                                                                                    |                            |                   |   |
| <ul> <li>⊇023/07/08</li> <li>○ 比點報告 ○ 穴動報告</li> </ul>                                                                                                    |                    |   | マイページトップ > 助意 > 助目前日<br>動怠報告<br>2023/07 0 順月 2月                                                                                                    | 7                          |                   |   |
| <ul> <li>2023/07/08</li> <li>① 火動報告</li> <li>① 欠動報告</li> <li>山動時期を選択してください</li> </ul>                                                                                                    |                    |   | マイページトップ > 動意 > 和目相合<br>勤怠報告  2023/07 0 用月 次月 日 曜日                                                                                                  | 7                          |                   |   |
| <ul> <li>② 2023/07/08</li> <li>③ 出動報告 ○ 欠動報告</li> <li>□出動時項を温収してください</li> <li>○9 ○ : ○0 ○</li> </ul>                                                                                                    |                    |   | マイページトップ > 助志 > 助お用名<br>勤怠報告  2023/07 0 用用 203 日 曜日 01 土曜日 00 日 町日                                                                                  | *                          |                   |   |
| ② 2023/07/08 ③ 出勤報告 ○欠勤報告 □助助時間を選択してください 09 ○: 00 ○ 2課 路じる                                                                                                    |                    |   | マイページトップ > 助京 > 助日用谷<br>勤怠報告  2023/07  0  用月  次月  日  曜日  01 土曜日  02 日曜日  02 日曜日                                                                     | *                          |                   |   |
| ② と助報告 ○欠助報告<br>山動時期を選択してください<br>の ○ : 00 ○                                                                                                    |                    |   | マイページトップ > 助息 > 和目前の<br>勤怠報告<br>2023/07 0 用月 20月<br>日 曜日<br>01 土曜日<br>02 日曜日<br>03 月曜日<br>04 水曜日                                                    | *                          |                   |   |
| 2023/07/08      出勤報告 ○ 欠勤報告      山勤時間を選択してください      の ・ ・ ・ ・ ・ ・ ・ ・ ・ ・ ・ ・ ・ ・ ・ ・                                                                                                    |                    |   | マイページトップ > 助志 > 助日第5<br>勤怠報告  2023/07  ● 用用 来用  日 曜日  01 土曜日  02 日曜日  03 月曜日  04 火曜日  05 大曜日                                                        | *<br>*<br>*                |                   |   |
| ② 2023/07/08 ③ 出點報告 ② 欠點報告 □ 次勤報告 ③ ② 第 ※ ③ ③ ② 第 ※ ③ ◎ ② 第 ※ ◎ ◎ ② 第 ※ ◎ ◎ ◎ 第 ※ ◎ ◎ ◎ 第 ※ ◎ ◎ ◎ 第 ※ ◎ ◎ ◎ 第 ※ ◎ ◎ ◎ 第 ※ ◎ ◎ ◎ 第 ※ ◎ ◎ ◎ 第 ※ ◎ ◎ ◎ 第 ※ ◎ ◎ ◎ 第 ※ ◎ ◎ ◎ 第 ※ ◎ ◎ ◎ 第 ※ ◎ ◎ ◎ 第 ※ ◎ ◎ ◎ 第 ※ ◎ ◎ ◎ 第 ※ ◎ ◎ ◎ ※ ※ ◎ ◎ ◎ ※ ※ ◎ ◎ ◎ ※ ※ ◎ ◎ ◎ ※ ※ ◎ ◎ ※ ※ ◎ ◎ ◎ ※ ※ ◎ ◎ ※ ※ ◎ ※ ◎ ◎ ※ ※ ◎ ※ ※ ◎ ◎ ※ ※ ◎ ※ ※ ◎ ◎ ※ ※ ◎ ※ ◎ ※ ※ ◎ ※ ◎ ◎ ※ ※ ◎ ※ ※ ◎ ※ ◎ ※ ※ ◎ ※ ◎ ※ ◎ ※ ◎ ※ ◎                                                                                                    | 〕を選択               |   | マイページトップ > 動息 > 和日常の<br>勤念報告<br>2023/07                                                                                                    | *<br>*<br>*                |                   |   |
|                                                                                                    | ij」を選択             |   | マイページトップ > 乾息 > 乾息米名<br>勤急報告<br>2023/07 0 和月 X月<br>日 曜日<br>01 土曜日<br>02 日曜日<br>03 月曜日<br>04 火曜日<br>05 水曜日<br>06 木曜日                                 | *<br>*<br>*<br>*<br>*      |                   |   |
| ② 2023/07/08 ④ 出點報告 〇 欠點報告 □ 出點時日 〇 欠點報告 □ 出點時月至温沢してください 09 0 : 00 0 回 0 : 00 0 回 0 : 00 0 回 0 : 00 0 回 0 : 00 0 回 0 : 00 0 回 0 : 00 0 回 0 : 00 0 回 0 : 00 0 回 0 : 00 0 回 0 : 00 0 回 0 : 00 0 回 0 : 00 0 回 0 : 00 0 回 0 : 00 0 回 0 : 00 0 回 0 : 00 0 回 0 : 00 0 回 0 : 00 0 回 0 : 00 0 回 0 : 00 0 回 0 : 00 0 回 0 : 00 0 回 0 : 00 0 I 0 0 0 I 0 0 0                                                                                                    | 引を選択<br>ると         |   | マイページトップ > 助志 > 助日第6<br>勤念報告  2023/07  ・ 用用 来用  2023/07  ・ 用用 来用  日 曜日  01 土曜日  02 日曜日  03 月曜日  04 火曜日  05 水曜日  06 木曜日  07 金曜日  09 土曜日              | *<br>*<br>*<br>*<br>*<br>* |                   |   |
| <ul> <li>② 2023/07/08</li> <li>③ 出勤報告 ② 欠勤報告</li> <li>□ 出勤時時至温沢してください</li> <li>○ 의 의 : 00 0</li> <li>○ 29</li> <li>○ 29</li></ul>       | 引を選択<br>ると<br>ますので |   | マイページトップ > 助息 > 和目版の<br>勤急報告  2023/07 0 用月 20月  日 曜日  01 土曜日  02 日曜日  03 月曜日  04 火曜日  05 水曜日  06 木曜日  07 金曜日  08 土曜日                                |                            |                   |   |
| <ul> <li>② 2023/07/08</li> <li>③ 出動報告 ② 次動報告</li> <li>□ 出助神州を選択してください</li> <li>○ ○ : 00 ○</li> <li>○ ○ : 00 ○ : 00 ○</li> <li>○ ○ : 00 ○ : 00 ○</li> <li>○ ○ : 00 ○ : 00 ○</li> <li>○ ○ : 00 ○ : 00 ○</li> <li>○ ○ : 00 ○ : 00 ○</li> <li>○ ○ : 00 ○ : 00 ○</li> <li>○ ○ : 00 ○ : 00 ○ : 00 ○</li> <li>○ ○ : 00 ○ : 00 ○ : 00 ○ : 00 ○</li> <li>○ ○ : 00 ○ : 00 ○ : 00 ○ : 00 ○ : 00 ○ : 00 ○ : 00 ○ : 00 ○ : 00 ○ : 00 ○ : 00 ○ : 00 ○ : 00 ○ : 00 ○ : 00 ○ : 00 ○ : 00 ○ : 00 ○ : 00 ○ : 00 ○ : 00 ○ : 00 ○ : 00 ○ : 00 ○ : 00 ○ : 00 ○ : 00 ○ : 00 ○ : 00 ○ : 00 ○ : 00 ○ : 00 ○</li></ul> | ますので               |   | マイページトップ > 乾泉 > 乾日第6<br>勤急報告<br>2023/07 0 第月 2月<br>01 土曜日<br>02 日曜日<br>03 月曜日<br>04 火曜日<br>05 水曜日<br>06 木曜日<br>07 金曜日<br>06 土曜日<br>07 金曜日<br>08 土曜日 |                            |                   |   |

### (2) 退勤報告 出勤日には毎日報告してください。

①勤怠報告から退勤報告したい該当の日をタップし、勤怠予定をタップする。
 ②退勤報告を選択し、退勤時間を選択して退勤報告ぼたんをタップして登録します。

| マイページトップ > 勤怠 > 助意報告 |          |                  | 2023/07/08               | }        |                |
|----------------------|----------|------------------|--------------------------|----------|----------------|
| 勤怠報告                 |          | ③退勤報告            | ○出動報告変更                  |          |                |
| 2023/07 \$ 前月 次月     |          | 出勤先<br>勤怠区分      | 出動・                      |          |                |
| 日曜日                  |          | 休日区分             | ±8 ¥                     |          |                |
| 01 土曜日               | ^        | ンフト              | $09:00 \sim 18:00$       |          |                |
| 02 日曜日               | <u>^</u> | 1月. 至卜四合 月月      |                          |          |                |
| 03 月曜日               | . ^ .    | 797 C-60 CBT 297 |                          |          |                |
| 04 火曜日               | ^        | 通常休憩             | 60                       | 分 → 注意   | き・必ずご入力ください    |
| 05 水曜日               |          | 深夜休憩             | 0                        | ☆→       |                |
| 06 木曜日               | ~        | 交通費              | 0                        | Ħ        |                |
| 07 金曜日               | ~        | 添付               | ※タイムシート全体が<br>ものを添付してくださ | 「互っている   |                |
| 08 土曜日               | ×        | ファイル             | を選択タイムシート                | png — 前派 | 度金支払申請をする場合は必須 |
| LI 09:00 ~ 18:00     | *        | □ 勤怠報告           | と同時に支払申請をしま              | র        |                |
|                      |          | 迟                | 勤報告 閉じる                  | 5        |                |

※「前渡金サービス」の利用申請をしている方のみ「勤怠報告と同時に支払申請をします」という チェックボックスが表示されます

#### (3)中間報告

#### ・金曜日に勤務がある場合

退勤報告時に、タイムシート画像を撮影し、添付の上報告してください※上記、(2)参照

#### ・金曜日に勤務が<u>ない</u>場合

金曜日以前にタイムシートを提出していれば中間報告は不要です。 添付していなかった場合には、その日の出勤分にて、「勤怠修正」を行い、添付の上再度報告ください ※上記、(2)参照

#### (4)月末報告

#### ・月末最終出勤日の勤務後に報告する場合

退勤報告時に、タイムシート画像を撮影し、添付の上報告してください。上記(2)参照

#### ・月末最終出勤日にタイムシート画像提出を失念し、後日タイムシートだけを提出したい場合

最終勤務日にて「勤怠修正」を行い、添付の上再度報告ください。上記(2)参照

### ● FAXでの支払申請

その月の最終出勤を終えたら、タイムシートに記載された番号まで、FAXを送信してください。 ※必ず派遣先担当者様に、月末サインをいただいてください。

サインをいただくのが難しい場合は、必ずその旨を当社営業担当者までご連絡ください。 ※フィーチャーフォン(ガラケー)利用や携帯電話不所持により、「マイページ」を使えない方向けの 方法です。出来る限り「キャスケ」をご利用いただくようお願いいたします。

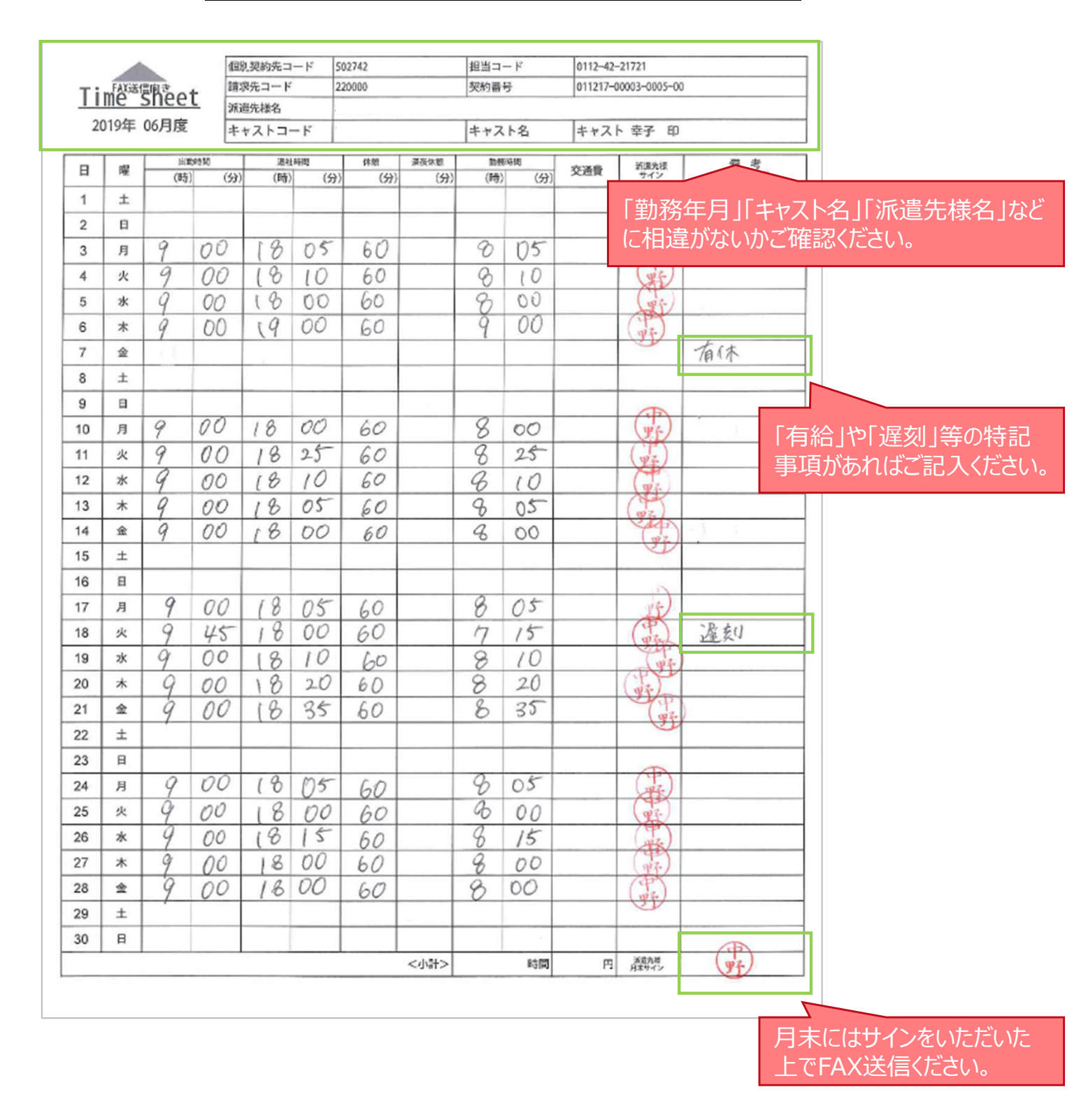

# ▼勤怠報告に関するお問い合わせ先 (受付時間: 平日10:00~19:00)

TEL : 0120-907-453 mail : crsupport@cr2.co.jp